JP法株価分析システムには、個別銘柄の株価データをテキストファイル(CSV形式)へ保存する機能が備わっています。

この機能を使うことによって、EXCELなど他ソフトへの取り込みが可能です。 今回は、その手順を解説します。

大きく分けると、ソフトから株価データを取り出し保存する第一段階、EXCELか ら株価データを表示させる第二段階の2つに分かれます。

第一段階

JP法ソフトから株価データを取り出し保存する

メインメニューから「株価修正」をクリックします。

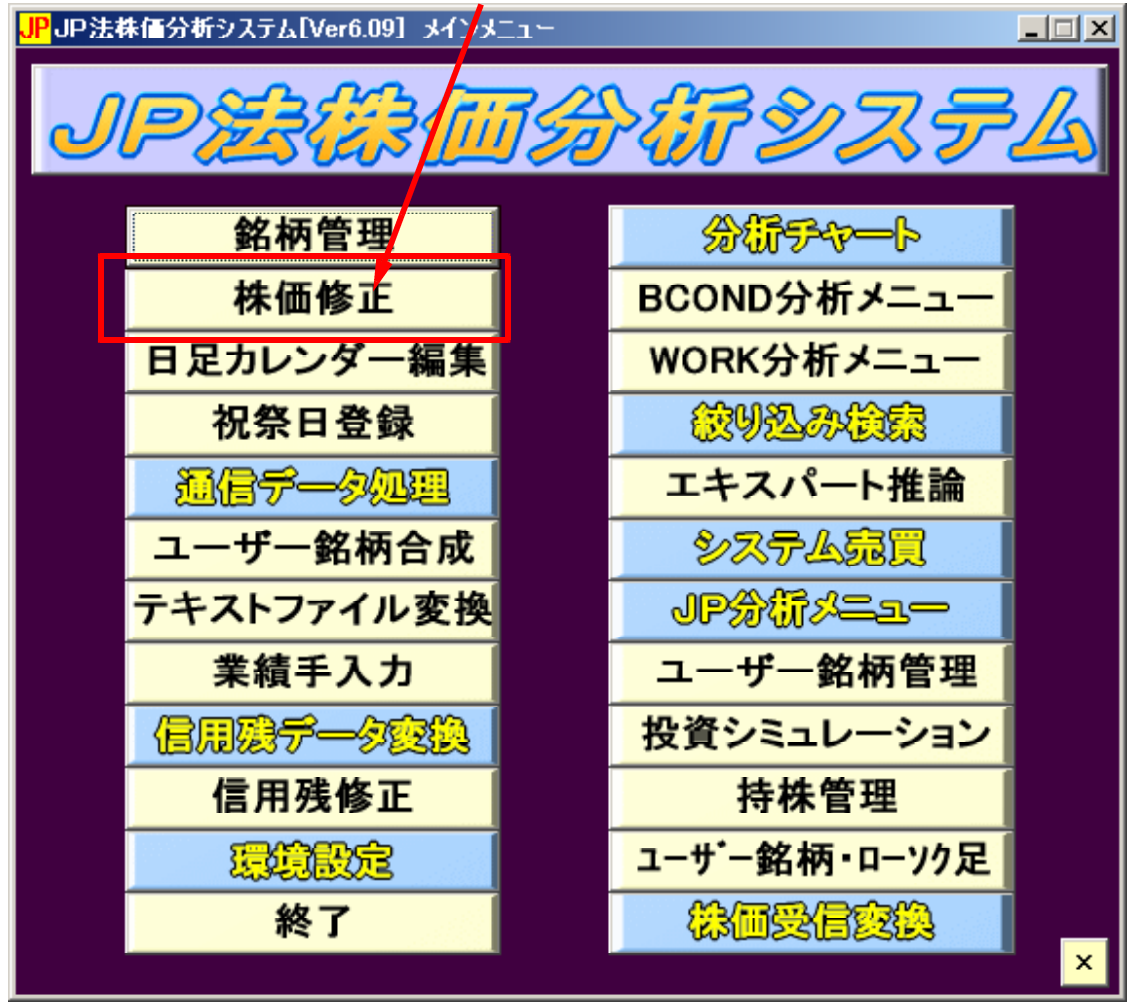

次の画面が表示されます。

| 薑 株価修正 |       |    |    |             |            |     |    |
|--------|-------|----|----|-------------|------------|-----|----|
| 日足」    | 日月 月月 |    | 赵書 | 这即          | <b>P</b> I |     | 終了 |
| 銘柄コード  | 銘柏    | 柄名 |    | <b>周足変換</b> | □ 月足変換     | CSV |    |
| 日付     | 始値    | 高値 | 安値 | 終値          | 出来高        | 権利落 |    |
|        |       |    |    |             |            |     |    |
|        |       |    | -  |             |            |     | -  |
|        |       |    |    |             |            |     |    |
|        |       |    |    |             |            |     |    |
|        |       |    |    |             |            |     |    |
|        |       |    |    |             |            |     |    |
|        |       |    |    |             |            |     |    |
|        |       |    |    |             |            |     |    |
|        |       |    |    |             |            |     |    |
|        |       |    |    |             |            |     | -  |

銘柄コード番号の入力項目に、カーソルがピコピコと点滅していますので、 表示させたい銘柄コードを入力し、「読込」をクリックします。

|    | 記 月知<br>         |    |          |      |      |     | 終了       |  |
|----|------------------|----|----------|------|------|-----|----------|--|
|    | 6501 <b>#</b> 8† | 内省 | <b>k</b> | 國正发授 | 月正发书 |     |          |  |
| 日付 | 始値               | 高値 | 安値       | 終値   | 出来高  | 権利落 | <b>_</b> |  |
|    |                  |    |          |      |      |     |          |  |
|    |                  |    |          |      |      |     |          |  |
|    |                  |    |          |      |      |     |          |  |
|    |                  |    |          |      |      |     |          |  |
|    |                  |    |          |      |      |     |          |  |
|    |                  |    |          |      |      |     |          |  |
|    |                  |    |          |      |      |     |          |  |
|    |                  |    |          |      |      |     |          |  |
|    |                  |    |          |      |      |     |          |  |
|    |                  |    |          |      |      |     |          |  |
|    |                  |    |          |      |      |     | -        |  |

例.6501日立の場合

以下のようにデータが表示されます。

| 薑 株価修正                                                                        |     |     |     |     |       |     |          |  |
|-------------------------------------------------------------------------------|-----|-----|-----|-----|-------|-----|----------|--|
| 日足 週足 月足 読込 書込 印刷 2007/01/10 2007/01/11   銘柄□−F 6501 日立製作所 週足変換 月足変換 月足変換 CSV |     |     |     |     |       |     |          |  |
| 日付                                                                            | 始値  | 高値  | 安値  | 終値  | 出来高   | 権利落 | <b>▲</b> |  |
| 2006/12/26                                                                    | 723 | 723 | 712 | 719 | 5787  | 0   |          |  |
| 2006/12/27                                                                    | 719 | 729 | 715 | 726 | 808   | 0   |          |  |
| 2006/12/28                                                                    | 724 | 730 | 723 | 730 | 5992  | 0   |          |  |
| 2006/12/29                                                                    | 731 | 747 | 729 | 742 | 12114 | 0   |          |  |
| 2007/01/04                                                                    | 754 | 795 | 753 | 787 | 60656 | 0   |          |  |
| 2007/01/05                                                                    | 796 | 815 | 789 | 795 | 95083 | 0   |          |  |
| 2007/01/09                                                                    | 796 | 816 | 792 | 808 | 49506 | 0   |          |  |
| 2007/01/10                                                                    | 802 | 808 | 785 | 791 | 27683 | 0   |          |  |
| 2007/01/11                                                                    | 795 | 799 | 773 | 780 | 27725 | 0   |          |  |
| 2007/01/12                                                                    | 789 | 801 | 779 | 790 | 27381 | 0   |          |  |
| 2007/01/15                                                                    | 0   | 0   | 0   | 0   | 0     | 0   |          |  |
| 2007/01/16                                                                    | 0   | 0   | 0   | 0   | 0     | 0   |          |  |
| 2007/01/17                                                                    | 0   | 0   | 0   | 0   | 0     | 0   |          |  |
| 2007/01/18                                                                    | 0   | 9   | 0   | 0   | 0     | 0   |          |  |
| 2007/01/19                                                                    | 0   | 0   | 0   | 0   | 0     | 0   |          |  |
| 2007/01/22                                                                    | 0   | 0   | 0   | 0   | 0     | 0   |          |  |
| 2007/01/23                                                                    | 0   | 0   | 0   | 0   | 0     | 0   | •        |  |

次に「CSV」をクリックします。

以下の画面表示となります。

| CSV形式へ変換                            | ×                 |
|-------------------------------------|-------------------|
| 表示してある株価をテキストファイル(CSV形式)へ変換しま<br>す。 | <br><br><br>キャンセル |
| C:¥WinJPDta¥D6501.csv               |                   |

この画面では、株価データの保存先を入力します。 何というフォルダの何という名前で保存するかきいています。

初期値は、[C:¥WinJPDta]フォルダ中に[D6501.csv]という名前で保存するという設定です。 通常は、このままで構いませんので。「OK」をクリックしてください。

画面が消え、株価修正の画面表示となります。

これで、株価データの保存は終わりです。

「株価修正」の画面、JP法ソフトの「メインメニュー」の画面を閉じます。

第二段階

EXCELから株価データを表示させる

[C:¥WinJPDta]フォルダの中身を見ます。

色々方法はありますが、例えば、

デスクトップにあるマイコンピュータをダブルクリック、

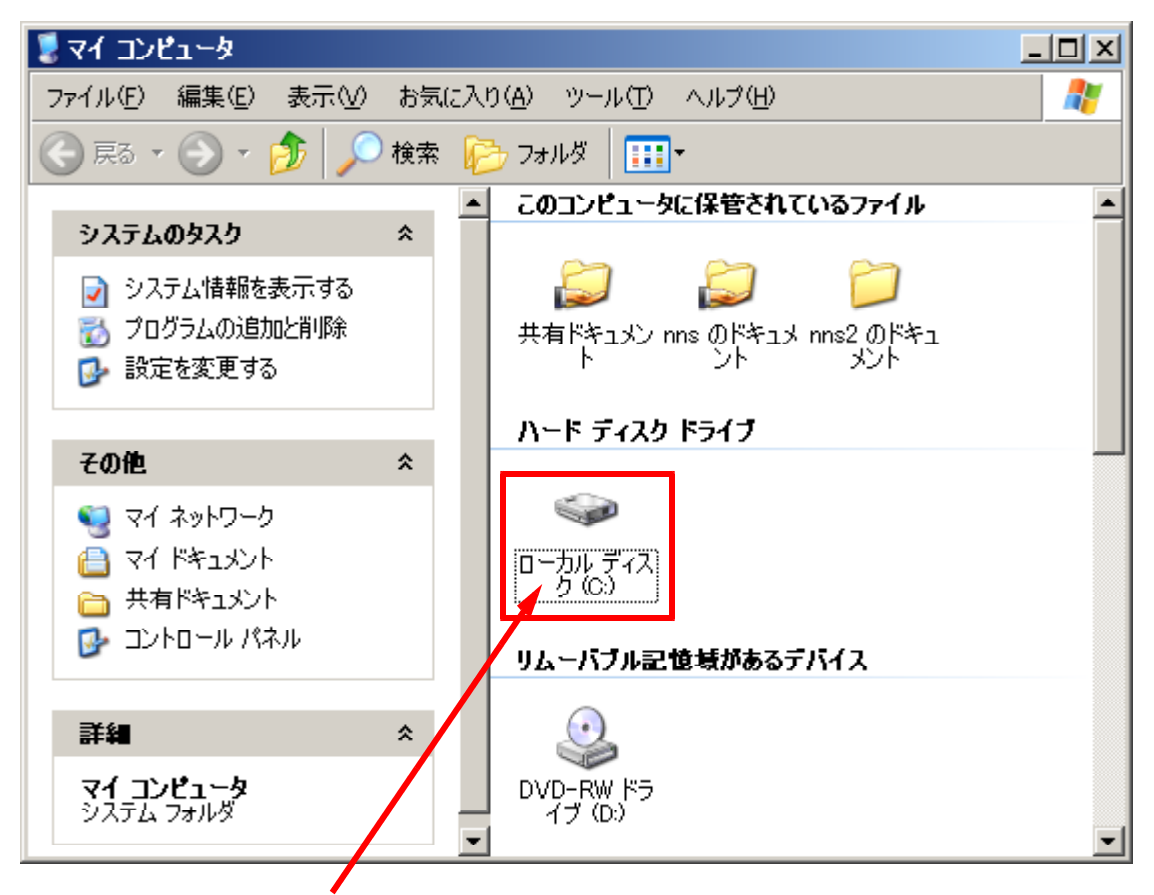

ローカルディスクをダブルクリック

たくさんフォルダが表示されます。

この中から、[WinJPDta]を見つけてダブルクリックします。

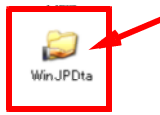

[WinJPDta]フォルダの中身が表示されます。

この中から、[D6501.csv]を見つけダブルクリックします。

|      | crosoft Exce      | el - D6501.c   | SY       |         |                    |                     |           |                     |                   |
|------|-------------------|----------------|----------|---------|--------------------|---------------------|-----------|---------------------|-------------------|
| 괜    | ファイル(E) 編         | <b>諜(E)</b> 表示 | (⊻) 挿入Φ  | 書式(0) ツ | バール( <u>T</u> ) デー | ·タ( <u>D</u> ) ウィント | *ウ(型) へルナ | パ( <u>H</u> ) Adobe | : PDF( <u>B</u> ) |
| 1    |                   |                |          |         |                    |                     | _         |                     | 8 ×               |
| 1    | 💕 🛃 👌 i           | a 🔒 🗋          | 🍣 🛍 🖌    | े 🛅 📲 🗸 | 🌮   🔊 -   Σ        | $-\frac{A}{Z}$      |           | 🔁 🔁 🖏               | 🖕 i 🌺 - 🚆         |
| 8 🔼  |                   | セキュリティ         | I 🤊 🚱 🖌  | 🧑 📲 i 📈 | 🛛 🖓 🖓              | ab 💷 💿              |           |                     | 🔍 🔆 🗍             |
|      | A1                | <b>•</b>       | £ 6501   |         |                    |                     |           |                     |                   |
|      | A                 | В              | C        | D       | F                  | F                   | G         | н                   | I T               |
| 1    | 6501              | 日立製作的          | <u> </u> |         | _                  |                     |           |                     |                   |
| 2    | 日付                | 始值             | 高値       | 安値      | 終値                 | 出来高                 | 権利落       |                     |                   |
| 3    | 20051104          | 738            | 744      | 731     | 741                | 17389               | 0         |                     |                   |
| 4    | 20051107          | 737            | 738      | 725     | 732                | 10290               | 0         |                     |                   |
| 5    | 20051108          | 733            | 747      | 727     | 735                | 12997               | 0         |                     |                   |
| 6    | 20051109          | 744            | 762      | 740     | 750                | 27141               | 0         |                     |                   |
| 7    | 20051110          | 752            | 754      | 741     | 750                | 13632               | 0         |                     |                   |
| 8    | 20051111          | 750            | 756      | 746     | 750                | 11906               | 0         |                     |                   |
| 9    | 20051114          | 760            | 761      | 742     | 743                | 1 0 9 6 3           | 0         |                     |                   |
| 10   | 20051115          | 747            | 760      | 745     | 750                | 17898               | 0         |                     |                   |
| 11   | 20051116          | 751            | 759      | 745     | 753                | 15356               | 0         |                     |                   |
| 12   | 20051117          | 759            | 775      | 757     | 773                | 22282               | 0         |                     |                   |
| 13   | 20051118          | 787            | 811      | 786     | 805                | 40357               | 0         |                     |                   |
| 14   | 20051121          | 810            | 831      | 807     | 827                | 41438               | 0         |                     |                   |
| 15   | 20051122          | 817            | 821      | 800     | 815                | 20299               | 0         |                     |                   |
| 16   | 20051124          | 829            | 837      | 824     | 826                | 18752               | 0         |                     |                   |
| 17   | 20051125          | 811            | 822      | 809     | 817                | 9724                | 0         |                     |                   |
| 18   | 20051128          | 829            | 848      | 828     | 842                | 19361               | 0         |                     |                   |
| 19   | 20051129          | 832            | 838      | 826     | 828                | 11282               | 0         |                     |                   |
| 20   | 20051130          | 829            | 831      | 808     | 808                | 12660               | 0         |                     |                   |
| 21   | 20051201          | 822            | 823      | 814     | 820                | 12389               | 0         |                     |                   |
| 22   | 20051202          | 831            | 833      | 822     | 826                | 17844               | 0         |                     |                   |
| 23   | 20051205          | 827            | 833      | 826     | 828                | 13365               | 0         |                     |                   |
| 24   | 20051206          | 818            | 820      | 811     | 813                | 11418               | 0         |                     |                   |
| 25   | 20051207          | 818            | 818      | 807     | 811                | 9619                | 0         |                     |                   |
| 26   | 20051208          | 812            | 812      | 800     | 804                | 9128                | 0         |                     |                   |
| 27   | 20051209          | 810            | 814      | 802     | 813                | 17341               | 0         |                     | <u> </u>          |
| 28   | 20051212          | 809            | 815      | 806     | 809                | 10610               | 0         |                     | <u> </u>          |
| 29   | 20051213          | 806            | 811      | 804     | 811                | 7523                | 0         |                     |                   |
| 30   | 20051214          | 808            | 820      | 802     | 803                | 16879               | 0         |                     | <b>_</b>          |
| 14 4 | ▶ N\ <u>D6501</u> | <u></u>        |          |         |                    |                     | ^         |                     |                   |
| עדב  | ۲ <b>۲</b>        |                |          |         |                    |                     | N         | UM                  |                   |

以下のように表示されます。株価データが表示されました。

X Pの初期値は、通常CSVファイルはEXCELと関連付けられていますので、上 記のようになると思います。 このようにならない場合は、先にEXCELを起動し、 [C:¥WinJPDta]フォルダ中の[D6501.csv]を開いてください。

会報で解説して欲しいソフトの操作方法などがありましたらご連絡下さい。 順次、会報または弊社ホームページの「ソフト利用事例集」で紹介していきたいと思い ます。